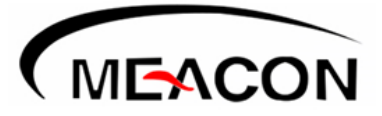

**User's Manual** 

# Ultrasonic level transmitter

## Preface

Thank you for purchasing Ultrasonic level transmitter. Please read this manual carefully before operating and using it correctly to avoid unnecessary losses caused by false operation.

#### Note

- Modification of this manual's contents will not be notified as a result of some factors, such as function upgrading.
- We try our best to guarantee that the manual content is accurate, if you find something wrong or incorrect, please contact us.
- This product is forbidden to use in explosion-proof occasions.

#### Version

U-ZZP-MYEN4

## Contents

| Chapter 1 Introduction              | 1  |
|-------------------------------------|----|
| Chapter 2 Characteristics           | 2  |
| Chapter 3 Parameter                 | 3  |
| Chapter 4 Operation & setting       | 4  |
| Chapter 5 Installation & precaution | 10 |
| 5.1 Sensor installation             | 10 |
| 5.2 Work mode                       | 12 |
| 5.3 Environment and Filtering       | 13 |
| 5.4 Power supply                    | 13 |
| Chapter 6 Wiring                    | 13 |
| Chapter 7 Troubleshooting           | 17 |

## **Chapter 1** Introduction

This manual applies to the two-wire / three-wire ultrasonic level meter. Please check the corresponding menu of the product the function and modification parameters carefully. Ultrasonic level meter is a universal level meter that has the advantages of various other level gauges to realize a fully digital and humanized design. It has perfect level measurement and control, data transmission and man-machine communication functions. This product adopts modular circuit design, military-quality multi-layer PCB board, tight hardware structure and reasonable layout. This product supports isolated 4 ~ 20mA, HART output, built-in GPRS, LORA, GPS, RF, Bluetooth and other wireless data transmission modules, and can also add modules to achieve other functions according to customer needs.

This product uses imported industrial-grade chips, digital temperature compensation and other related special integrated circuits. It has strong anti-interference ability, and can set upper and lower limit, online output adjustment arbitrarily, and has local display. The shell is made of engineering plastic ABS waterproof shell. The shell is small and quite sturdy. This product can meet most of the measurement requirements of liquid level and material level without contacting industrial media, completely solves the shortcomings of winding, clogging, leakage, medium corrosion, and inconvenient maintenance caused by traditional measurement methods such as pressure type, capacitance type, and float type level meter. Therefore, it can be widely used in various fields related to material level and liquid level measurement and control

### **Chapter 2** Characteristics

- DC 6-32V wide work voltage
- Backup and recovery parameter set
- Free adjustment of the range of analog output
- Set a filter value to remove
- Custom serial port data format
- Capable with 3-/ 4-Wire
- Optional increment/difference distance measurement to measure air space or liquid level
- 1-15 transmitted pulse intensity depending on working conditions

#### More choices depend on your requirement, as bellowing:

- 3 NPN output
- 2 relay output
- 4-20mA output, 0-5V voltage output, RS485/ HART output connects with PC
- Wireless transmission: RF, GPRS, LORA, Bluetooth etc.
- PC serial port output and conversion, can be directly connected with PC unit network

## Chapter 3 Parameter

| Range                | 5,10, 15m (optional)                                       |
|----------------------|------------------------------------------------------------|
| Blind zone           | <0.4-0.6m (different for range)                            |
| Measure error        | ±0.3% F. S                                                 |
| Display              | OLED                                                       |
| Display resolution   | 1mm                                                        |
| Frequency            | 20 $\sim$ 350KHz (differ from the model)                   |
| Bower                | 12-24VDC, 18-28VDC (two Wire), 220VAC, build in            |
| Power                | battery                                                    |
| Power consumption    | <1.5W                                                      |
|                      | 4 $\sim$ 20mA RL>600Ω(Standard), 1 $\sim$ 5V\1 $\sim$ 10V, |
| Output (optional)    | RS485, 2 relays (AC 5A 250V DC 10A 24V),                   |
|                      | HART(two wire), 3-Channel NPN                              |
| Material             | ABS, PP                                                    |
| Dimension            | Ф92mm×198mm×M60/ 92mm×270mm×DN80                           |
| Electrical interface | M20X1.5                                                    |
| Installation         | M60X2 or ∉61MM/ DN80 (Flange)                              |
| Operating            | normal temporatura, normal proceura                        |
| surroundings         | normar temperature, normar pressure                        |
| Protection degree    | IP65(others optional)                                      |

## Chapter 4 Operation & setting

The instrument is OLED display, with key operation instruction. Press A appears instruction interface. According to the instruction, operation can be work.

1: Users' manual Power on press A then press C twice enter the manual. (no password)

| 4.1.1 Examples of basic setup steps                                                                                                    |                        |                              |                                 |  |
|----------------------------------------------------------------------------------------------------|------------------------|------------------------------|---------------------------------|--|
| The instrument is displayed as an OLED display with a key operation prompt function.<br>Press A to display the key prompt interface, just follow the prompts. The default user<br>password is "0000" and the administrator password is "1000" |                        |                              |                                 |  |
| (A) Menu                                                                                                    | , shift, return (B)    | Scroll down, add up          | (C) Confirm                     |  |
|                                                                                                    | 4.2 Men                | u and functions              |                                 |  |
| primary menu                                                                                                    | Secondary menu         | Tertiary menu                | Quaternary menu                 |  |
| Installation settings                                                                                                    | solid/liquid mode      | solid level                  | Installation Height "0"         |  |
|                                                                                                    |                        | liquid level                 | Enter installation<br>Height(m) |  |
|                                                                                                    |                        |                              | Enter level height(m)           |  |
|                                                                                                    | working<br>environment |                              |                                 |  |
| output settings                                                                                                    | analog value           | output start                 | corresponds to 4mA              |  |
| output end corres                                                                                                    |                        | corresponds to 20mA          |                                 |  |
|                                                                                                    |                        | adjust output lower<br>limit | not changeable                  |  |
| adjust output higher<br>limit not changeable                                                                                                    |                        |                              | not changeable                  |  |
|                                                                                                    |                        | virtule output               | default "0"                     |  |
| Analog output<br>configeration default "V0E0"                                                                                                    |                        | default "V0E0"               |                                 |  |
|                                                                                                    | Serial port            | Serial port address          | 0~255                           |  |
|                                                                                                    |                        | Serial baud rate             | 900~36000                       |  |
|                                                                                                    |                        | Check Digit                  |                                 |  |
|                                                                                                    |                        | Serial port delay            |                                 |  |

|                  |                                                                     | Serial read and<br>write status<br>Custom receive                                                                                            |                           |
|------------------|---------------------------------------------------------------------|----------------------------------------------------------------------------------------------------|---------------------------|
|                  |                                                                     | Custom receive                                                                                                    |                           |
|                  |                                                                     | protocol                                                                                                    |                           |
|                  |                                                                     | Custom sending protocol                                                                                                    |                           |
|                  | Switch                                                              | 1 Channel D value                                                                                                    | Default unit (m)          |
|                  |                                                                     | 1 Channel H value                                                                                                    | Default unit (m)          |
|                  |                                                                     | 2 Channel D value                                                                                                    | Default unit (m)          |
|                  |                                                                     | 2 Channel H value                                                                                                    | Default unit (m)          |
|                  |                                                                     | 3 Channel D value                                                                                                    | Default unit (m)          |
|                  |                                                                     | 3 Channel H value                                                                                                    | Default unit (m)          |
|                  |                                                                     | Switch output configuration                                                                                                    |                           |
| Display settings | unit                                                                |                                                                                                    |                           |
|                  | Retain decimal places                                               |                                                                                                    |                           |
|                  | Show<br>conversion                                                  |                                                                                                    |                           |
|                  | Contrast                                                            |                                                                                                    |                           |
|                  | Off display delay                                                   |                                                                                                    |                           |
| Prob settings    | Medium                                                              | Choose the<br>Medium                                                                                                    |                           |
|                  |                                                                     | enter sound speed                                                                                                    |                           |
|                  | Probe<br>characteristics                                            | Measurement<br>period                                                                                                    |                           |
|                  |                                                                     | Blind Zone                                                                                                    | Not recommended to modify |
|                  |                                                                     | Emission intensity                                                                                                    |                           |
|                  |                                                                     | Receive gain                                                                                                    |                           |
|                  |                                                                     | Sampling threshold                                                                                                    |                           |
|                  | Filtering                                                           |                                                                                                    |                           |
| Prob settings    | Contrast<br>Off display delay<br>Medium<br>Probe<br>characteristics | Choose the<br>Medium<br>enter sound speed<br>Measurement<br>period<br>Blind Zone<br>Emission intensity<br>Receive gain<br>Sampling threshold | Not recommended<br>modify |

|                                                                                                    | Parameter correction  | Temperature correction                    |                           |  |
|----------------------------------------------------------------------------------------------------|-----------------------|-------------------------------------------|---------------------------|--|
|                                                                                                    |                       | Display correction                        |                           |  |
|                                                                                                    |                       | Linear correction                         | Not recommended to modify |  |
|                                                                                                    |                       | Sonic boom                                |                           |  |
| System settings                                                                                        | user settings         | User password modification                |                           |  |
|                                                                                                    |                       | Administrator<br>password<br>modification |                           |  |
|                                                                                                    | Low power<br>settings | Wake up cycle                             |                           |  |
|                                                                                                    |                       | operating hours                           |                           |  |
|                                                                                                    |                       | Low voltage protection                    |                           |  |
|                                                                                                    | Language              | Chinese、English                           |                           |  |
|                                                                                                    | Reset                 |                                           |                           |  |
| The custom configuration format is as follows: Example: H; M40u8;                                      |                       |                                           |                           |  |
| Note: Use ";" to separate different sentences. Configure parameters in the form of keywords + numbers. |                       |                                           |                           |  |

The available keywords are: H means to communicate in hexadecimal mode; the characters in "" double quotes are sent directly; M digital menu (character mode: d decimal places, I reserved data length; Hex mode: u8 single byte, u16 Double byte, u32 four bytes); T time format; S string menu; Y system characters; E check mode (E1 XOR E2 CRC low bit first E3 CRC high bit first).

Clear the custom protocol menu, this machine will only support Modbus\_RTU and AT command format.

AT command format description: read menu item AT + MENU + menu number?  $\ R \ n$ 

Write menu item AT + MENU + menu number =  $xxxx \ r \ n$ 

Save parameter AT + EEPROM = WRITE \ r \ n

Read parameter AT + EEPROM = READ \ r \ n

Restore parameter AT + EEPROM = RECOVERY \ r \ n

Read data from SD card AT + DATA? \ R \ n

\r \n is the carriage return and line feed character on the keyboard.

#### Menu of two-wire ultrasonic level transmitter

4.1.2Examples of basic setup steps

he instrument is displayed as an OLED display with a key operation prompt function. Press A to display the key prompt interface, just follow the prompts. The default user password is "0000" and the administrator password is "1000"

(A) Menu, shift, return (B) Scroll down, add up

croll down, add up (C) Confirm

4.2 Menu and other functions

| primary menu             | Secondary             | Tertiary menu | Quaternary                         | Remarkes                           |
|--------------------------|-----------------------|---------------|------------------------------------|------------------------------------|
|                          | menu                  |               | menu                               |                                    |
| User login               |                       |               |                                    | "0000"                             |
| Administrator<br>login   |                       |               |                                    | "1000"                             |
| Installation<br>settings | solid/liquid<br>mode  | solid level   |                                    | Installation<br>Height"0"          |
|                          |                       | liquid level  | Enter<br>installation<br>Height(m) | Enter<br>installation<br>Height(m) |
|                          |                       |               | Enter level<br>height(m)           | Enter level<br>height(m)           |
|                          | working<br>enviroment |               |                                    | Open or closed                     |
| output<br>settings       | analog value          | output start  |                                    | corresponds to<br>4mA              |
|                          |                       | output end    |                                    | corresponds to 20mA                |

|                     |                          | adjust output<br>lower limit    |  | not changeable                  |
|---------------------|--------------------------|---------------------------------|--|---------------------------------|
|                     |                          | adjust output<br>higher limit   |  | not changeable                  |
|                     |                          | virtule output                  |  | default "0"                     |
|                     |                          | Analog output configeration     |  | default "V0E0"                  |
|                     |                          | Config                          |  |                                 |
|                     | Serial port              | Serial port<br>address          |  | HARTDevice<br>address           |
|                     |                          | Serial read and<br>write status |  |                                 |
| Display<br>settings | unit                     |                                 |  |                                 |
|                     | Retain decimal<br>places |                                 |  |                                 |
|                     | Show<br>conversion       |                                 |  |                                 |
|                     | Contrast                 |                                 |  |                                 |
|                     | Off display delay        |                                 |  |                                 |
| Prob settings       | Medium                   | Choose the<br>Medium            |  |                                 |
|                     |                          | enter sound<br>speed            |  | Not<br>recommended<br>to modify |
|                     | Probe<br>characteristics | Measurement<br>period           |  |                                 |
|                     |                          | Blind Zone                      |  |                                 |

|                      | Emission<br>intensity  |           |
|----------------------|------------------------|-----------|
|                      | Receive gain           |           |
|                      | Sampling<br>threshold  |           |
| Filtering            |                        |           |
| Parameter correction | Temperature correction |           |
|                      | Display<br>correction  | Not       |
|                      | Linear<br>correction   | to modify |
|                      | Sonic boom             |           |

## Chapter 5 Installation & precaution

#### 5.1 Sensor installation

- Sensor should be placed where there is no obstacle between emission surfaces and measured liquid, it also should be far away from feeding throats, chart 1.
- Tank shape should be considered. Some type of container will bring second echo, especially conical and spherical tank. A good installation place will solve the problem, chart 2.

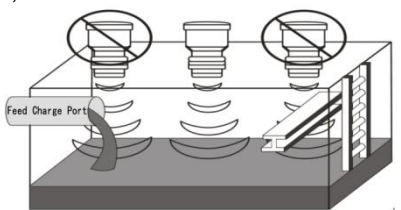

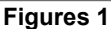

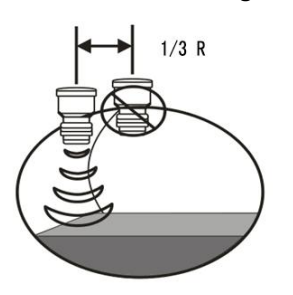

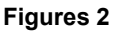

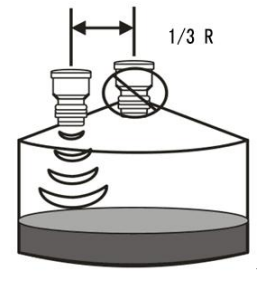

Figures 3

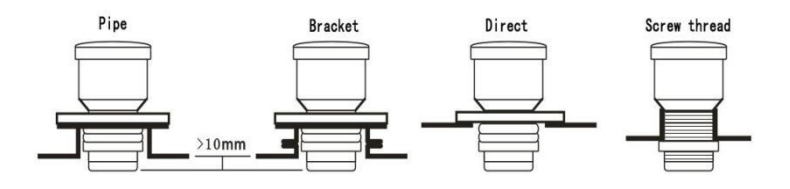

#### Figures 3

• If the liquid to be measured has sewage, afloat impurities or fluctuation, use a waveguide and the diameter of the waveguide should over 120mm, chart 5

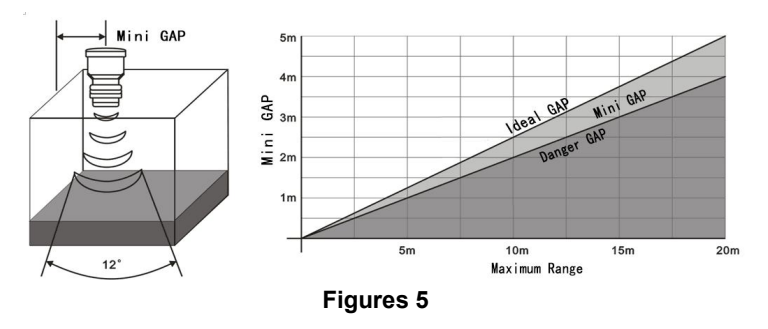

 In the measurement of solid materials, the probe needs to be typically installed at a distance from the side wall 1/3 of the container wall to the center feed inlet. When the material piles up, it will form a cone. The installation positions of the probes shown in Figures 6 and 7 will give a reading of the average level. This average level is the level height when the material is leveled. This is true for conical stacking or concave stacking surfaces that occur during unloading.

The average level height measured by this installation is only correct for cylindrical containers and the inlet is at the centerline of the container. For containers of other shapes or feed ports that are not in the middle, the installation of the probe should be in accordance with the requirements of the user and should meet the foregoing requirements.

• For a liquid with a calm surface without waves, ultrasonic measurement will obtain the best results. If there are debris, bubbles or large fluctuations on the surface of the liquid, a wave guide should be installed. The diameter of the waveguide should be greater than 120mm, and there is no joint. As shown in Figure 8

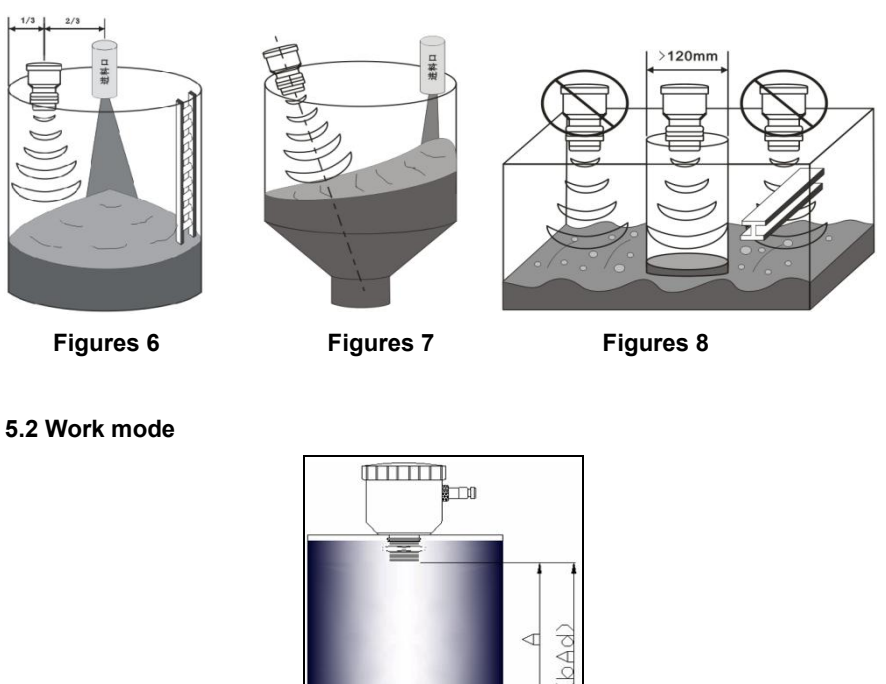

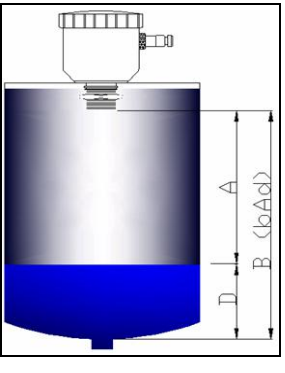

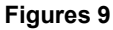

Measure liquid level

B (Installation Height) is the distance from bottom of container to sensor surface, A is the distance between sensor surface and liquid surface, D is the height of liquid, D=B (Installation Height) -A, display value is bottom of container to liquid surface (D).

Measure air distance

Set BD =0, display value is distance from sensor surface to liquid surface (A).

#### 5.3 Environment and Filtering

This instrument default dynamic filtering, to avoid the filter interference of mixing, tank walls, and other fixed bars. But for totally enclosed small space or other easily formed secondary echo environment, it's not reliable. When the display value is about twice the actual value regularly, change **"Environment" to "Closed**".

#### 5.4 Power supply

DC12V power is better. When it's from switch power, the DC negative must contact ground. Refer to the tags attached on the instrument for wiring. In order to keep it working reliable and display precise, please electrify >15 minutes before work. When operated outdoors, it should be placed under a sun screen to avoid direct under sunshine and rain. Lightning proof measures should also be taken out door.

## **Chapter 6 Wiring**

- When wiring, the number on the terminals are correspond to the number on the label (more details see 6.5)
- Wiring diagram of current (voltage) output connecting with secondary instrument

#### Two wire

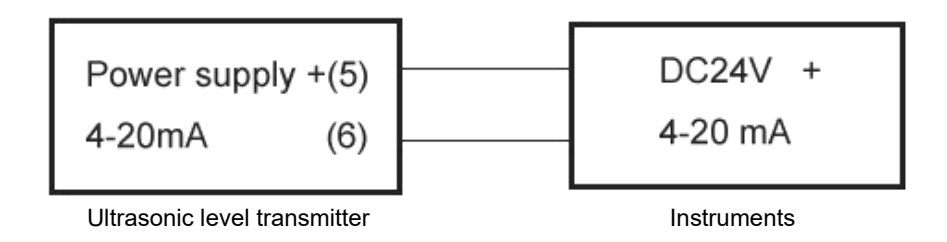

Three Wire

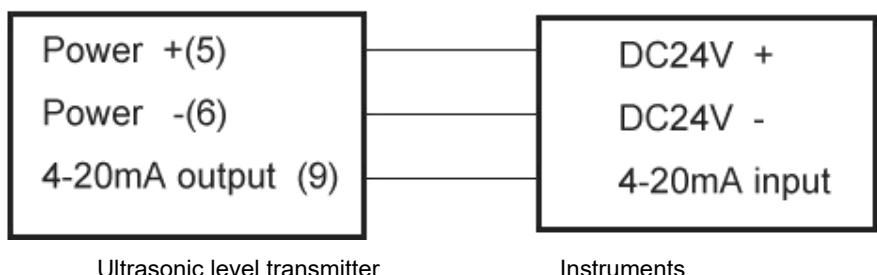

Four Wire

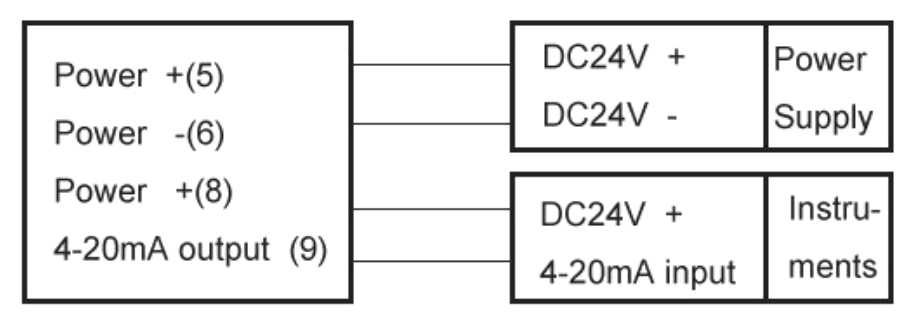

#### Serial output connecting with PC

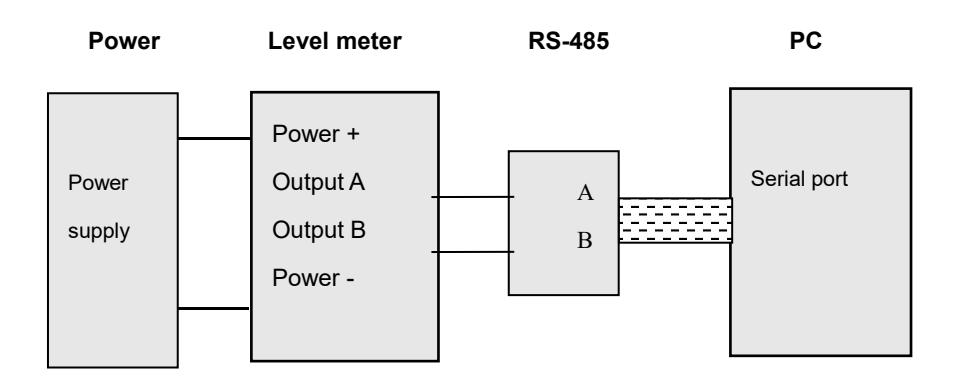

#### NPN output wiring diagram

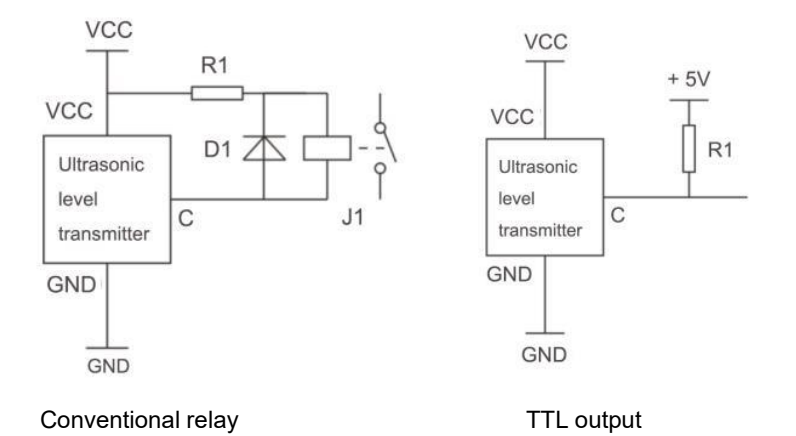

#### Relay output setting:

This instrument has 2 relays or 3 NPN output. When uses relay control, it must be set control point: D and H. D for relay start point, H for relay end point. X for display value. It works as follows:

| When | D < | Н |
|------|-----|---|
|      |     |   |

| X < D close | D | D <x<h retain<="" th=""><th>Н</th><th>X &gt; H Disconnect</th></x<h> | Н | X > H Disconnect |
|-------------|---|----------------------------------------------------------------------|---|------------------|
|             |   |                                                                      |   |                  |

when D > H

| X > D close | D | D>X>H retain | Н | X < H Disconnect |
|-------------|---|--------------|---|------------------|
|             |   |              |   |                  |

#### Wiring definition

Definition of three (four) wire system wiring

Please follow the logo characters on the terminal of the machine to connect!!!

| Wiring definition    | Terminal              | Equipped |  |
|----------------------|-----------------------|----------|--|
|                      | ⑤ DC12~24V+           |          |  |
| Dower Supply         | ⑥ DC12~24V-           |          |  |
| Power Suppry         | 10 AC220V(L)          |          |  |
|                      | ① AC220V(N)           |          |  |
|                      | 9 4~20mA+ (Three-wire |          |  |
| Current output       | system)               |          |  |
| Current output       | 6 4~20mA- (Four-wire  |          |  |
|                      | System)               |          |  |
| Sorial output        | ③ RS485(A)            |          |  |
|                      | ④ RS485(B)            |          |  |
|                      | ① N1                  |          |  |
| NPN Switch output    | ② N2                  |          |  |
|                      | ① J1_COM              |          |  |
| Relay control output | ② J1_NO               |          |  |
|                      | 10 J2_COM             |          |  |
|                      | ① J2_NO               |          |  |

Definition of two wire system wiring

| Wiring definition | Terminal         | Equipped   |
|-------------------|------------------|------------|
| Power Supply      | ⑤ DC18~28V       | □YES / □NO |
| Current output    | ⑥ 4~20mA         | □YES / □NO |
| Groud             | ⑦ <sup>⊥</sup> = | £YES / £NO |

## **Chapter 7 Troubleshooting**

## 1. Not working, no display, no sound Possible reasons: ① Power is not connected or "+""-"polarities are connected reversely 2 Too low voltage resulting no working or too high resulting damage Solutions: (1) Check to ensure correct wiring as instructed. 2 Use 12-24V DC supply, or contact with distributor 2. No display, sensor has sound Possible reasons: 1 Turning off 2 Connected to high voltage, damaging display chip Solutions: (1) Press "B" to turn on display; (2) contact with distributor. 3. With sound and display, but the values not change with distance Possible reasons: ③ Too low input voltage ④ Sensor or power driver damaged Solutions: ③ 12-24V DC supply (4) Contact with distributor 4. With display ,but value is irregular fluctuation Possible reasons: 1) Deflective installation (2) improper setting of pulse intensity, leading to great residual vibration or diffraction ③ more than 2 instruments work together, interfering each other (4) too much electromagnetic disturbance in working area

| 5 There are bubbles or debris on liquid                        |  |  |
|----------------------------------------------------------------|--|--|
| Solutions:                                                     |  |  |
| ① Adjust the axis of sensor vertical to surface to be measured |  |  |
| ② in general, range of 1-3m, transmit intensity is 2-5         |  |  |
| ③ try to eliminate interference                                |  |  |
| (4) find out disturbance source and shield                     |  |  |
| (5) eliminate bubbles or debris                                |  |  |
| 5. Big error                                                   |  |  |
| Possible reasons:                                              |  |  |
| 6 Non vertical installation, leading to multiple reflection    |  |  |
| O installed too close to wall, sonic wave reflected midway     |  |  |
| ⑧ check "BD"                                                   |  |  |
| ④ check temperature display                                    |  |  |
| Solutions:                                                     |  |  |
| ① Adjust installation positions several times.                 |  |  |
| ② correctly set "BD"                                           |  |  |
| ③ adjust temperature ("TE") to proper value.                   |  |  |
| 6. Abnormal current output                                     |  |  |
| Possible reasons:                                              |  |  |
| ① Too large load resistance                                    |  |  |
| ② FS, AL or AH changed.                                        |  |  |
| ③ undesired supply rectification and filtering                 |  |  |
| ④ electrify time is not enough                                 |  |  |
| Solutions:                                                     |  |  |
| ① Lower load resistance                                        |  |  |
| ② readjust parameter                                           |  |  |
| ③ replace with DC regulated supply with larger capacity        |  |  |
| ④ electrify > 15 minutes before work                           |  |  |
| 7. Abnormal RS485 output                                       |  |  |

Possible reasons:

① Reverse connecting of A and B

2 incorrect parameter of serial ports, its not match with main uni

Solutions:

① Change wiring,

2 reset parameter, same with main unit

#### 8. Abnormal control output

Possible reasons:

①Wrong parameter. Setting

2 external current-limiting resistor too large

③external current-limiting resistor too small, damaging the level meter

Solutions:

①Reset parameter

2 decrease current-limiting resistor

③ contact with distributor